#### MASSACHUSETTS UNDERGROUND STORAGE TANK (UST) DATA MANAGEMENT SYSTEM THIRD PARTY INSPECTIONS

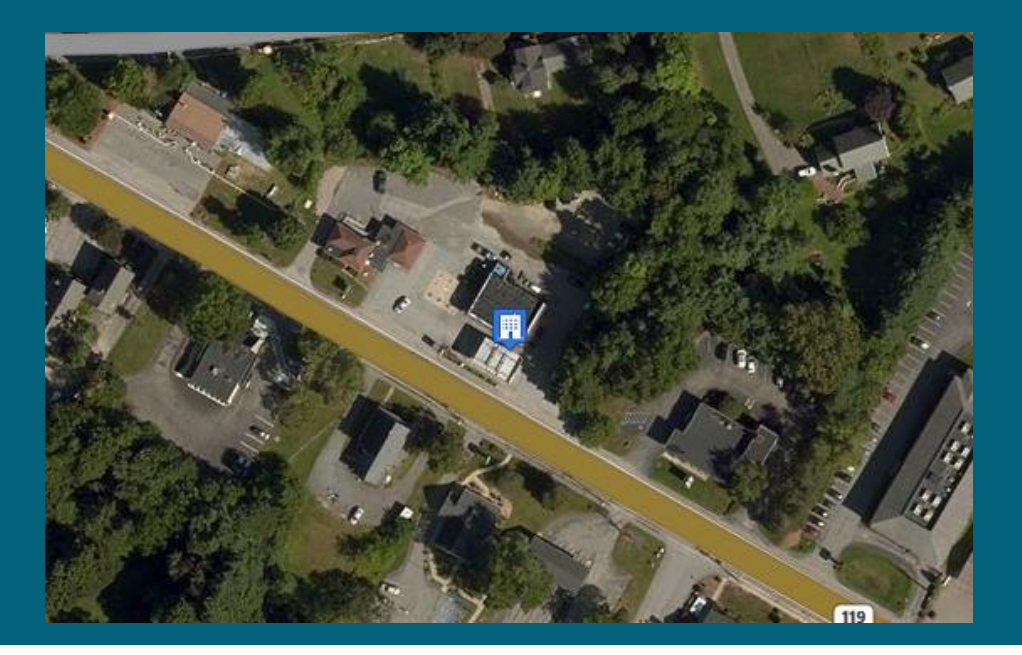

#### MassDEP, Bureau of Air and Waste

#### **This Presentation Covers**

Third Party Inspection Report (TPIR):

Steps of a Third Party Inspection
 Your Third Party Inspector & NSPECT
 TPIR Submittal
 Return to Compliance Plan (RTC)
 RTC Completion Report

#### Third Party Inspection Report (TPIR)

Completed once every 3 years

Conducted by a professional 3<sup>rd</sup> Party Inspector

TPIs inspect the facility, review records, and report findings

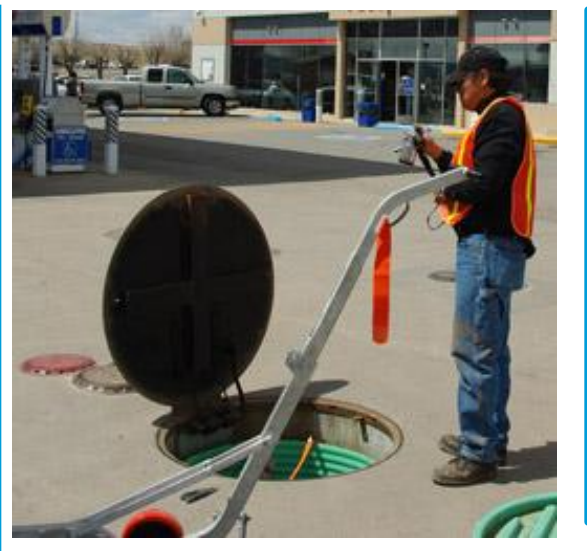

Third Party Inspectors are hired by the owners or operators of the Underground Storage Tank

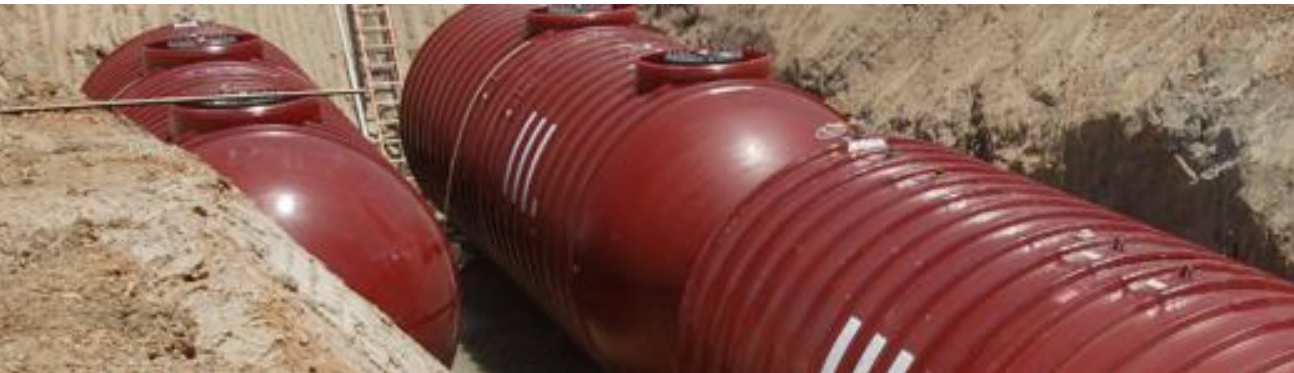

#### Steps to Complete Your TPIR

- Assign your Third Party Inspector
- Inspector completes inspection through NSPECT and reviews the findings with the Owner/Operator
- Inspector signs (locks) the report and uploads it to the UST data system
- UST Owner/Operator reviews the Third Party Inspection Report (TPIR)
- UST Owner/Operator signs and submits the TPIR

## Assign Your Third Party Inspector

Use "Third-Party Inspector Search" to find a TPI

| Mass                   | DEP                                         |                                                     |                          |                                 | Home                          | About Help Log Out UST Progra                                                                                                  |  |  |
|------------------------|---------------------------------------------|-----------------------------------------------------|--------------------------|---------------------------------|-------------------------------|----------------------------------------------------------------------------------------------------|--|--|
| ser Dashboard          | d Search                                    | - Enforceme                                         | ent <del>-</del> Reports | Administration                  |                               | Facility ID or Name Q Erin Swallo                                                                                              |  |  |
| arch for thi<br>hird-P | rd-; Facilit<br><b>AI</b> Facilit<br>Third- | y Map Search<br>y List Search<br>Party Inspector Se | :h                       | Click                           | here for                      |                                                                                                    |  |  |
|                        | Owne<br>TPI Numbe                           | /Operator SearCh                                    |                          | TPI                             | Search                        | Reset                                                                                                    |  |  |
| Name 🔺                 | Q                                           | Organization 🖨                                      | City 🜲                   | State 🔶 Phone                   |                               | C Reset                                                                                                    |  |  |
| Benjamin<br>Andes      | 1459                                        | Synergy<br>Environmental                            | Royersford               | PA (484) 369-<br>5000           | -<br>bandes@synergyenvinc.com | Export                                                                                                    |  |  |
| William<br>Baird       | 1008                                        | Web<br>Engineering<br>Associates, Inc.              | North<br>Scituate        | MA (781) 878-<br>7766           | wbaird65@aol.com              | A Export                                                                                                    |  |  |
| David<br>Bennett       | 1019                                        | Bennett<br>Environmental<br>Associates, Inc         | Brewster                 | (508) 737-<br>MA 7350<br>×00000 | Dbennett@bennett-ea.com       | neip<br>Ø                                                                                                    |  |  |
| David<br>Berberian     | 1020                                        | Compliance<br>Solutions Inc.                        | Rochdale                 | (508) 509-<br>8971              | csinc@charter.net             | Use the filter boxes at the top of each<br>column to search for a third-party                                                  |  |  |
| Derrick<br>Biermann    | 1022                                        | Biermann<br>Services                                | Chicopee                 | MA (413) 592-<br>7725           | dbiermann@biermannsvcs.com    | example, if you wish to know all of the third-party inspectors whose address is                                                |  |  |
| Michael<br>Bonanno     | 1029                                        |                                                     |                          | MA (508) 208-<br>1866           | Tmpetro2@aol.com              | in the City of Springfield, simply type<br>"Springfield" into the search box at the<br>top of the address column. Click on the |  |  |
| Dan<br>Boucher         | 1030                                        | Advanced Tank<br>Testing<br>Services                | South<br>Deerfield       | MA (413) 665-<br>8300           | dan@advancedtanktesting.com   | nagnifying glass to initiate the search.                                                                                       |  |  |
| Rick<br>Bradford       | 1033                                        |                                                     |                          | (413) 665-<br>8300              | rick@advancedtanktesting.com  | returned, you can sort your results using<br>the up and down arrows on each field.                                             |  |  |
| Rob<br>Bukowski        | 1416                                        | Amec Foster<br>Wheeler                              | Chelmsford               | MA (978) 692-<br>9090           | rob.bukowski@amecfw.com       | You can also export those results into an<br>Excel spreadsheet for your records or for<br>future use.                          |  |  |
| Peter                  | 10//                                        | Sigma                                               | Actor                    | (978) 266-                      | aburaal Qeigmacancult cam     |                                                                                                    |  |  |

#### **Third Party Inspection**

The Inspection Includes:

- Review of facility registration in the UST Data Management System for accuracy and completeness
- Inspection of the physical USTs and their components
- Overview of Financial Responsibility
- Review of facility records that document compliance with routine testing, response to alarms, etc.

#### **Complete the Inspection**

TPI completes an inspection report in NSPECT and reviews it with the Owner /Operator

Completed Inspection is then signed by the TPI in NSPECT and shared with the Owner/Operator in the MassDEP UST Data Management System

| My Inspec   | tions      |                                                              |                               | Q Unassigned Inspection | s 🕂 Add Inspection |
|-------------|------------|--------------------------------------------------------------|-------------------------------|-------------------------|--------------------|
| Sync        | Inspection | Site Name                                                    | Site Key                      | City                    | Туре               |
|             |            | Sign In<br>User Name: *<br>Password: *<br>OK Change Password | PECT<br>d Reset Password Cand | x                       |                    |
|             |            |                                                              |                               |                         |                    |
| <b>ft</b> # | l d        |                                                              |                               |                         | v 2.64 ●           |

### Review Your Third Party Inspection Report (TPIR)

Go to the "Facility Details" page for your UST facility

On the Due Date table check that the inspection has been shared, it has not been submitted to MassDEP yet

| er Dasnboard       | Search -       | Enforcement - | Reports 🗸         | Administration + |
|--------------------|----------------|---------------|-------------------|------------------|
| acility details fo | or:<br>SERVICI | E STATION     | (UST Facility ID: | #8519)           |

| <br>1.7 | n  | 0  |  |
|---------|----|----|--|
| <br>~ W | υ  | с. |  |
| 3       | r. |    |  |

Third Party Inspection Report (TPIR) inspection complete

If your TPIR is not here, contact your TPI and make sure the inspection has been marked "Complete"

#### **Review Your TPIR**

Stay on the "Facility Details" page for your UST facility

Choose "Third Party Inspection Report (TPIR) from the Forms dropdown menu

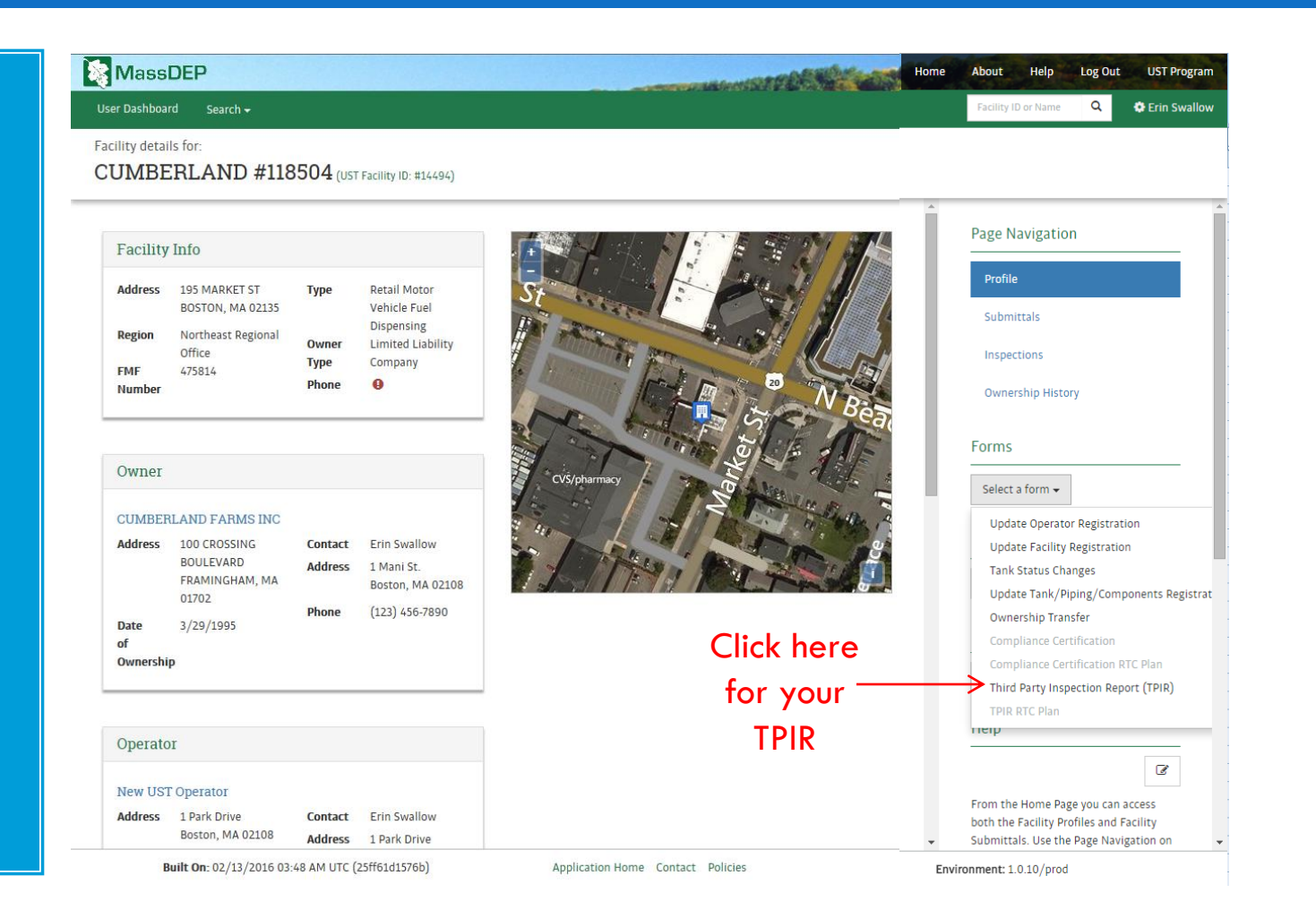

#### Review, Certify & Submit Your TPIR

Download and review your TPIR, you cannot edit the report

When you are ready, click "Next" and move to the second page

| See Dashourd Search ← Enforcement ← Reports ← Adminis    |                                   |      | Pacility     | to or Name | ~        | 🗣 crin Swa |
|----------------------------------------------------------|-----------------------------------|------|--------------|------------|----------|------------|
| CUMBERLAND #118504 Submission ID: 1004791                |                                   |      |              |            |          |            |
| Download the TPIR and review it for correctness.         |                                   |      | Form Na      | vigation   |          |            |
| ▲ Download TPIR                                          |                                   |      | *            | Review In  | spection |            |
|                                                          |                                   |      | \$           | RTC Plan   | c.       |            |
| Click here t                                             | 0                                 |      | M            | comment    |          |            |
| download and v                                           | riew a                            |      | Actions      |            | (A-1     | 1          |
| pdf of your T                                            | PIR                               |      | Sa Sa        | ve Draft   | C Share  |            |
|                                                          |                                   |      | Help         |            |          | 1          |
|                                                          |                                   |      | Contents     |            |          |            |
|                                                          |                                   |      |              |            |          |            |
|                                                          |                                   |      |              |            |          |            |
|                                                          |                                   |      |              |            |          |            |
|                                                          |                                   |      |              |            |          |            |
|                                                          |                                   | Next |              |            |          |            |
| <b>Built On:</b> 02/13/2016 03:54 AM LITE (25ff61d1576b) | Application Home Contact Policies | En   | wironment: 1 | 0.10/prod  |          |            |

### Return to Compliance Plans (RTC)

- If there are any outstanding compliance issues, an RTC plan will appear as part of your TPIR
- Briefly explain how each issue will be brought into compliance
- You automatically have 30 days to resolve the issues and have these issues re-inspected
- □ Submit the RTC Completion Report

# Review, Certify & Submit your TPIR

If no issues were found, this page will read "No Compliance Problems"

If an RTC Plan appears, explain how you will correct any out of compliance issues

| MassDEP                                                                                                    | Home | About      | Help                  | Log Out      | UST Program    |
|----------------------------------------------------------------------------------------------------|------|------------|-----------------------|--------------|----------------|
| User Dashboard Search + Enforcement + Reports + Administration +                                                                                                    |      | Facility I | D or Name             | ۹            | 😫 Erin Swallow |
| ihird Party Inspection Report (TPIR)                                                                                                    |      |            |                       |              |                |
| RTC Plan                                                                                                    | Ē    | Form Nav   | vigation              |              |                |
| The following items are not in compliance. These will need to be addressed and a Return to Compliance form will need to be submitted by the due date indicated below. The question number for each item below corresponds to a violation listed on the TPIR document displayed on the previous page of this form. Refer to that document for more information.           RTC Item |      | ✓<br>★     | Review In<br>RTC Plan | spection     |                |
| B.01: Except as provided in 310 CMR 80.37(2), at the time of Third-<br>Party Inspection, is a Class A, B or C operator present when the UST<br>system(s) is in operation?<br>What actions will be taken to bring this item into compliance? *                                                                                                    | -    | Actions    | Comment<br>re Draft   | S<br>C Share |                |
| This field is limited to 250 characters.                                                                                                    | +    | Help       |                       |              | ľ              |
| RTC Item                                                                                                    | 0    | Contents   |                       |              |                |
| B.02: Is a Class A, B and C operator designated to each UST System? No<br>What actions will be taken to bring this item into compliance? *                                                                                                    |      |            |                       |              |                |
| This field is limited to 250 characters.                                                                                                    | Ŧ    |            |                       |              |                |
|                                                                                                    |      |            |                       |              |                |
| Built On: 02/13/2016 03:54 AM UTC (25ff61d1576b) Application Home Contact Policies                                                                                                    | Envi | ronment: 1 | .0.10/prod            |              |                |

Click "Next"

#### Review, Certify & Submit Your TPIR

Make any comments you think are needed

Click "Review"

Proofread your answers

| ser bashboaru - | Search       | Linoicement +                | Reports +                  | Administration + |                               |          |      | vacancy its of Na  |            | Chin Swa |
|-----------------|--------------|------------------------------|----------------------------|------------------|-------------------------------|----------|------|--------------------|------------|----------|
| CUMBER          | ion Report   | (TPIR)<br><b>#118504</b> sub | mission ID: 100/           | 701              |                               |          |      |                    |            |          |
| COMPLIA         |              |                              | 1004                       |                  |                               |          |      |                    |            |          |
| Comments        |              |                              |                            |                  |                               |          |      | Form Navigati      | on         |          |
|                 |              |                              |                            |                  |                               |          |      | ✓ Review           | Inspection |          |
|                 |              |                              |                            |                  |                               |          |      | ✓ RTC P            | an         |          |
|                 |              |                              |                            |                  |                               |          |      | 🗸 Comn             | ents       |          |
|                 |              |                              |                            |                  |                               |          |      | Actions            |            |          |
|                 |              |                              |                            |                  |                               |          | 37   | 🕑 Save Draf        | C Share    |          |
|                 |              |                              |                            |                  |                               |          |      | Help               |            |          |
|                 |              |                              |                            |                  |                               |          | 33   |                    |            |          |
|                 |              |                              |                            |                  |                               |          | (    | Contents           |            |          |
|                 |              |                              |                            |                  |                               |          |      |                    |            |          |
|                 |              |                              |                            |                  |                               | Click ł  | nere | si.                |            |          |
|                 |              |                              |                            |                  |                               | 1        |      |                    |            |          |
|                 |              |                              |                            |                  |                               |          |      |                    |            |          |
|                 |              |                              |                            |                  |                               | <b>\</b> | ,    |                    |            |          |
|                 |              |                              |                            |                  |                               |          | ew   |                    |            |          |
| Built On:       | : 02/13/2016 | 03:54 AM UTC (25             | ff6 <mark>1</mark> d1576b) | Арр              | lication Home Contact Policie | s        | Env  | ironment: 1.0.10/j | rod        |          |

#### Submittal of Your TPIR

-

When you reach the end of the form click "Certify."

Choose "Download," then print, complete, and electronically sign, or send your attestation form to MassDEP

| User Dashboard Search <del>v</del>                                                                        | Facility ID or Name Q Erin Swallow                                            |
|----------------------------------------------------------------------------------------------------|-------------------------------------------------------------------------------|
| hird Party Inspection Report (TPIR)                                                                       |                                                                               |
| CUMBERLAND FARMS #2057 Submission ID: 1004652                                                             |                                                                               |
| Signatory rights required                                                                                 | Form Navigation                                                               |
| Only authorized signatories can submit this form. Please choose from <b>one</b> of the following options: | <ul> <li>New Facility Owner</li> <li>Facility Operator Information</li> </ul> |
| 1. Share this form with a user that has signatory rights.                                                 | ✓ Facility Details                                                            |
| C Share                                                                                                   | <ul> <li>Assign Tank FR</li> </ul>                                            |
| 2. Download, sign and mail a hardcopy of this form to Mass DEP.                                           | <ul> <li>Comments</li> </ul>                                                  |
| <b>▲</b> Download                                                                                         | Actions                                                                       |
|                                                                                                    | C Share                                                                       |
|                                                                                                    | Help                                                                          |
|                                                                                                    | Certify Contents                                                              |
|                                                                                                    |                                                                               |
|                                                                                                    |                                                                               |
|                                                                                                    |                                                                               |
|                                                                                                    |                                                                               |
|                                                                                                    |                                                                               |

#### **Electronic Submittal of Your TPIR**

Electronic signatories can sign forms immediately

Submit a UST POI form in order to request signatory rights

| Bureau of Air & Waste<br>Underground Storage Tank (UST) Progr                                                                                                    | am                                                                                                    |
|----------------------------------------------------------------------------------------------------|----------------------------------------------------------------------------------------------------|
| UST/POI – Standard Proof                                                                                                    | of Identity                                                                                                    |
| structions                                                                                                    |                                                                                                    |
| nyone electronically submitting registration, third-party inspecti<br>wner or Operator Entity must complete this Proof of Identity for                                                                                                    | on or compliance certification forms on behalf of a UST System<br>m, documenting his or her authority to electronically sign them. |
| <ol> <li>If you have not done so yet, create a <u>UST Data Managem</u></li> <li>Complete and print this form. Note: When filling it out on the use the Return (or Enter) key.</li> <li>Provide a handwritten signature and have it witnessed by a Mail the completed and signed form to:</li> </ol> | ent/Online Filing System User Account.<br>e computer, use only the Tab key to move your cursor - do not<br>a Notary Public.        |
| lassDEP UST Program<br>ata Management<br>ine Winter Street, 7th Floor<br>oston, MA 02108                                                                                                    |                                                                                                    |
|                                                                                                    | - 2 This Entity is the Owner Operator                                                                                              |
| Entity Name     General Employee Identification Number (FEIN)*                                                                                                    | *Do not enter a Social Security Number here. If you do not have an FEIN, contact dep.ust@state.ma.us for assistance.               |
| 4. Mailing Address                                                                                                    |                                                                                                    |
| 5. City/Town                                                                                                    | 6. State 7. Zip Code                                                                                                    |
| Owner or Operator Signatory Certification S                                                                                                    | tatement                                                                                                    |
| "I certify under penalty of law that I have personally                                                                                                    |                                                                                                    |
| examined and am familiar with the information submitted<br>in this document and that, based on my inquiry of those                                                                                                    | 1. Print Owner/Operator Signatory Name                                                                                             |
| individuals immediately responsible for obtaining the<br>information, I believe that the information is true, accurate,                                                                                                    | 2. Signature                                                                                                    |
| and complete. I am aware that there are significant<br>penalties for submitting false information, including                                                                                                    | 3. Date Signed (MM/DD/YYYY)                                                                                                    |
| possible fines and imprisonment."                                                                                                    | 4 Telephone Number                                                                                                    |
|                                                                                                    | 4. Telephone Number                                                                                                    |
|                                                                                                    | 5. Email Address                                                                                                    |
| <ol> <li>Source of Authority to Electronically Sign Documents<br/>(check only one box):</li> </ol>                                                                                                    | 4. relepinone rumber<br>5. Email Address                                                                                           |
| <ol> <li>Source of Authority to Electronically Sign Documents<br/>(check only one box):</li> <li>If a Corporation or Non-Profit Corporation:</li> </ol>                                                                                                    | 4. relepinone rounder<br>5. Email Address<br>If a Partnership:                                                                     |

partnership)

You must request electronic signatory rights for the Owner or Operator of your UST Facility

You can find a UST Standard Proof of Identity Form at: http://www.m ass.gov/eea/ docs/dep/tox ics/approvals /ust-poi.pdf

#### **Electronic Submittal of Your TPIR**

#### Electronic signatories see this page after clicking certify

Click each checkbox

Answer the security question

Provide your account password

Click certify and submit

| User Dashboard Search +                                                                                                    | Facility ID or Name Q # Erin                                                          |
|----------------------------------------------------------------------------------------------------|---------------------------------------------------------------------------------------|
| Third Party Inspection Report (TPIR)<br>CUMBERLAND #70050 Submission ID: 1004797                                                                                                    |                                                                                       |
| Submission ID: 1004797 I certify under penalty of law that I have personally examined and am familiar with the information submitted in this document and all attachments and that, based on my inquiry of those individuals immediately responsible for obtaining the information, I believe that the information is true, accurate, and complete. I am aware that there are significant penalties for submitting false information, including possible fines and imprisonment.                                                                                                    | <ul> <li>▲ Form Navigation</li> <li>✓ Facility Details</li> <li>✓ Comments</li> </ul> |
| Submission Agreements         In addition to the above certification, I attest that:         I and the owner of the account used to perform the electronic submission and signature.         I have the authority to submit the data on behalf of the facility I am representing.         I agree that providing the account credentials to sign the submission document constitutes an electronic signature equivalent to my written signature.         I have reviewed the electronic form being submitted in its entirety, and agree to the validity and accuracy of the information contained within it to the best of my knowledge. | Actions<br>C Share<br>Help<br>Certify Contents                                        |
| Submission Signature In what city did you meet your spouse/significant other?                                                                                                    |                                                                                       |
| Account Password *                                                                                                    | and Submit                                                                            |
| Built On: 02/13/2016 03:48 AM UTC (25ff61d1576b) Application Home Contact Policies                                                                                                    | Environment: 1.0.10/ga                                                                |

#### Where to Send Forms

# Send all Attestation Pages to:

MassDEP Underground Storage Tank Program 1 Winter St – 7<sup>th</sup> Floor Boston, MA 02108

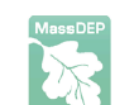

Massachusetts Department of Environmental Protection Underground Storage Tank Program Phone (617) 556-1035 Email dep.ust@state.ma.us

#### UST SUBMISSION ATTESTATION (replacement copy)

Submission Number (please print):\_\_\_\_\_\_

Facility (Please Print):

I certify under penalty of law that this document and all attachments were prepared under my direction or supervisions in accordance with a system designed to assure that qualified personnel properly gathered and evaluate the information submitted. Based on my inquiry of the person or persons who manage the system, or those persons directly responsible for gathering the information, the information submitted is, to the best of my knowledge and belief, true, accurate and complete. I am aware that there are significant penalties for submitting false information, including the possibility of fines and imprisonment for knowing violations.

Name (Please Print)

Signature

Date

Source of Signatory Authority (note: a signatory must be an employee of the Owner Entity and have authorization from a legal source of signatory authority to sign this document on behalf of the Owner Entity. Please indicate the source of the signatory authority below (check box).

| If a Corporation or Non-Profit Corporation:                                | If a Partnership:                                                       |
|----------------------------------------------------------------------------|-------------------------------------------------------------------------|
| President                                                                  | <ul> <li>General partner (if authorized to bind the company)</li> </ul> |
| <ul> <li>Secretary</li> </ul>                                              |                                                                         |
| Treasurer                                                                  | If Sole Proprietorship:                                                 |
| Vice President                                                             | Proprietor                                                              |
| <ul> <li>Employee of the corporation (if authorized to bind the</li> </ul> |                                                                         |
| corporation                                                                |                                                                         |
|                                                                            | If Municipality or Public Agency:                                       |
| If a Limited Liability Company:                                            | Principal Executive Officer                                             |

### Return to Compliance: Step 1 Assign Your Inspector

Click assign inspector, and choose from the list

Note: Only electronic signatories have the "Assign inspector" button

If you are not an electronic signatory, contact MassDEP to assign an inspector

| Ver Dashboard       Search ▲ Enforcement ▲ Reports ▲ Administration ▲       Facility ID or Name       C ● Enfort         Third Party Inspection Report (TPIR)         CUMBERLAND #118504 Submission ID: 1004/781         # ▲ Installed ♣ Status ● Status Date ♣ Compartments Capacity Contents Use       Image: Capacity Contents Use       Image:                                                                                                    | MassDEP                                             |                                                                                      |                       | and the state of the state of the state of the state of the state of the state of the state of the state of the | Home About Help Log Out UST Progra                                                                                     |
|----------------------------------------------------------------------------------------------------|-----------------------------------------------------|--------------------------------------------------------------------------------------|-----------------------|----------------------------------------------------------------------------------------------------|----------------------------------------------------------------------------------------------------|
| Thrd Party Inspection Report (TPIR)         CUMBERLAND #118504 Submission ID: 1004791         # * Installed + Status - Status Date + Compartments - Capacity - Contents - Use       Image: Contents - Use       Image: Cont                                                                                                    | Jser Dashboard Search <del>-</del> Er               | forcement 🗸 Reports 🗸 Administration                                                 | n <del>-</del>        |                                                                                                    | Facility ID or Name Q Serin Swallo                                                                                     |
| # * installed \$ Status \$ Status Date Compartments Capacity Contents Use   1 11/1/1988 in Use 1 10,000 Gasoline Motor Vehicle Image: Compartments   2 11/1/1988 Tank Removed 11/1/2008 1 4,000 Gasoline Motor Vehicle Image: Compartments   3 11/1/1988 in Use 1 8,000 Gasoline Motor Vehicle Image: Compartments Submittals   4 5/6/1971 Tank Removed Indicates: com 500 Waste Oil Image: Compartments Ownership History   Due Dates   Due Dates   TPIR RTC Plan Image: Image: Ima                                                                                                    | ird Party Inspection Report (TPIR) CUMBERLAND #1185 | 04 Submission ID: 1004791                                                            |                       |                                                                                                    |                                                                                                    |
| 1 11/1/1988 In Use 1 10,000 Gasoline Motor Vehicle Image: Constraint of the state of the state of t                                                                                                    | # 🔺 Installed 💠 Status                              | Status Date                                                                          | Capacity Contents     | Use                                                                                                    | Page Navigation                                                                                                    |
| 2 11/1/1988 Tank Removed 11/1/2008 1 4,000 Gasoline Motor Vehicle Image: Constrained indicates: Submittals   3 11/1/1988 in Use 1 8,000 Gasoline Motor Vehicle Image: Constrained indicates: Indicates: Constrained indicates: Submittals   4 5/6/1971 Tank Removed Indicates: Constrained indicates: Submittals Inspections   Click here   Image: Constrained inspector Massigned   Image: Constrained inspector Massigned   Image: Constrained inspector Massigned   Image: Constrained inspector Massigned   Image: Constrained inspector Massigned   Image: Constrained inspector Massigned   Image: Constrained inspector Massign Inspector   Image: Constrained inspector Massign Inspector   Image: Constrained inspector Massign Inspector   Image: Constrained inspector Massign Inspector   Image: Constrained inspector Massign Inspector   Image: Constrained inspector Massign Inspector   Image: Constrained inspector Massign Inspector   Image: Constrained inspector Massign Inspector   Image: Constrained inspector Massign Inspector   Image: Constrained inspector Massign Inspector   Image: Constrained inspector Massign Inspector   Image: Constrained inspector Massign Inspector                                                                                                    | 1 11/1/1988 In Use                                  | 1                                                                                    | 10,000 Gasoline       | Motor Vehicle                                                                                                   | Profile                                                                                                    |
| 3 11/1/1988 In Use 1 8,000 Gasoline Motor Vehicle Image: Constrained of the constrained of the constrained of                                                                                                    | 2 11/1/1988 Tank Remov                              | ed 11/1/2008 1                                                                       | 4,000 Gasoline        | Motor Vehicle                                                                                                   | Submittals                                                                                                    |
| 4 5/6/1971 Tank Removed Indicates: an 500 Waste Oll<br>inspector has<br>Due Dates<br>Type<br>Type<br>TPIR RTC Plan Inspector Matthew (5500)<br>Compliance Certification<br>(2/2)/2017<br>() Ownership History<br>Select a form →<br>FMF Number<br>() Compliance Certification<br>() Compliance Certification<br>() Compliance | 3 11/1/1988 In Use                                  | 1                                                                                    | 8,000 Gasoline        | Motor Vehicle                                                                                                   | Inspections                                                                                                    |
| inspector has       Click here       Forms         Due Dates       ▲ Export       ▲ Export       Select a form •         Type       ◆ Due Date       ▲       FMF Number         TPIR RTC Plant Inspector Matthew Gagne       12/2/2015       ▲ @ Assign Inspector       FMF Number         Compliance Certification       4/29/2017       @       Edit                                                                                                    | 4 5/6/1971 Tank Remov                               | ed Indicates1 an                                                                     | 500 Waste Oil         | :=                                                                                                    | Ownership History                                                                                                    |
| Type       Due Date       FMF Number         TPIR RTC Plan Inspector Matthew Gagne Inspector       12/2/2015       A Ssign Inspector         Compliance Certification       4/29/2017       Image: Compliance Certification                                                                                                    | Due Dates                                           | inspector has<br>been assigned                                                       |                       | Click here                                                                                                    | Forms                                                                                                    |
| Compliance Certification 4/29/2017                                                                                                    | Type<br>TPIR RTC Plan Inspector: Matthew Gagn       | Inspection pending                                                                   | Due Date<br>12/2/2015 | A C Assign Inspector                                                                                            | FMF Number                                                                                                    |
|                                                                                                    | Compliance Certification                            |                                                                                      | 4/29/2017             | ľ                                                                                                    | 🕝 Edit                                                                                                    |
| Third Party Inspection Report (TPIR) Inspection pending                                                                                                    | Third Party Inspection Report (TPIF                 | inspection pending                                                                   | 10/29/2018            | Ø                                                                                                    | Print Report                                                                                                    |
| Enforcement Actions Export Help                                                                                                    | Enforcement Actions                                 |                                                                                      |                       | A Export                                                                                                    | Help                                                                                                    |
| Doc No       Type       Status       Form Type       Date Issued       Due Date       Date Resolved       Image: Constraint of the state of the state of the s                                                                                                    | Doc No 💠 Type 🌲 Statu                               | <ul> <li>         Form Type      </li> <li>         No Records Found     </li> </ul> | Due Date              | te Resolved 🗢                                                                                                   | From the Home Page you can access<br>both the Facility Profiles and Facility<br>Submittals. Use the Page Navigation on |

#### **RTC Completion Report**

TPI finds the RTC plan in NSPECT

TPI re-inspects and uploads the RTC plan into the UST Data System

If any issues remain out of compliance contact MassDEP **before** submitting the RTC Completion Report

#### Return to Compliance Form

| 1027076                       |                                                                                                    |                           |                                                                                  |
|-------------------------------|----------------------------------------------------------------------------------------------------|---------------------------|----------------------------------------------------------------------------------|
| Re-Inspection<br>Items        | Question                                                                                                    | Re-<br>Inspection<br>Date | Owner's Plan                                                                     |
| Commercial<br>Insurance: A.12 | Effective period of coverage?                                                                                                    | 2016-02-<br>04            | Town has obtained Commercial<br>Insurance, Crum & Forster Specialty<br>Insurance |
| Commercial<br>Insurance: A.13 | Name of issuer/holder?                                                                                                    | 2016-02-<br>04            | Town has obtained Commercial<br>Insurance, Crum & Forster Specialty<br>Insurance |
| Commercial<br>Insurance: A.14 | Mechanism Number (if applicable)?                                                                                                    | 2016-02-<br>04            | Don't know what this refers to                                                   |
| Commercial<br>Insurance: A.15 | Per occurrence coverage?                                                                                                    | 2016-02-<br>04            | Town has obtained Commercial<br>Insurance, Crum & Forster Specialty<br>Insurance |
| Commercial<br>Insurance: A.16 | Aggregate coverage?                                                                                                    | 2016-02-<br>04            | Town has obtained Commercial<br>Insurance, Crum & Forster Specialty<br>Insurance |
| Commercial<br>Insurance: A.17 | Has the FR been assigned appropriately for<br>the tank(s)?                                                                                                    | 2016-02-<br>04            | Town has obtained Commercial<br>Insurance, Crum & Forster Specialty<br>Insurance |
| Tank # 1: A.19                | Tank installation date?                                                                                                    | 2016-02-<br>04            | Date of installation is 10-20-1998                                               |
| Tank # 2: A.19                | Tank installation date?                                                                                                    | 2016-07-<br>04            | Date of installation is 10-20-1998                                               |
| H.01                          | Are all facility USTs subject to 310 CMR 80.00<br>covered by a Financial Responsibility<br>mechanism?                                                                                                    | 02016-02-<br>04           | Town has obtained Commercial<br>Insurance, Crum & Forster Specialty<br>Insurance |
| H.02                          | Are all registered Financial Responsibility<br>mechanisms currently in effect?                                                                                                    | 2016-02-<br>04            | Town has obtained Commercial<br>Insurance, Crum & Forster Specialty<br>Insurance |
| H.03                          | Are applicable minimum per occurrence and<br>aggregate coverage requirements complied<br>with?                                                                                                    | 2016-02-<br>04            | Town has obtained Commercial<br>Insurance, Crum & Forster Specialty<br>Insurance |
| H.04.B. 1                     | Commercial Insurance: Copy of the signed<br>insurance coverage policy, with the<br>endorsement or certificate of insurance and<br>any amendments to the agreements in<br>accordance with 310 CMR 80.59(2)(b). | 2016-02-<br>04            | Town has obtained Commercial<br>Insurance, Crum & Forster Specialty<br>Insurance |
| H.04.B. 2                     | Commercial Insurance: Signed certification of<br>Financial Responsibility in accordance with<br>310 CMR 80.59(3).                                                                                             | 2016-02-<br>04            | Town has obtained Commercial<br>Insurance, Crum & Forster Specialty<br>Insurance |

### RTC Completion Report Review, Certify and Submit

Follow the same steps as for your TPIR

Open the RTC from your Facility Details Page

Download and review your RTC

Click "Review"

Click "Certify"

Sign and submit!

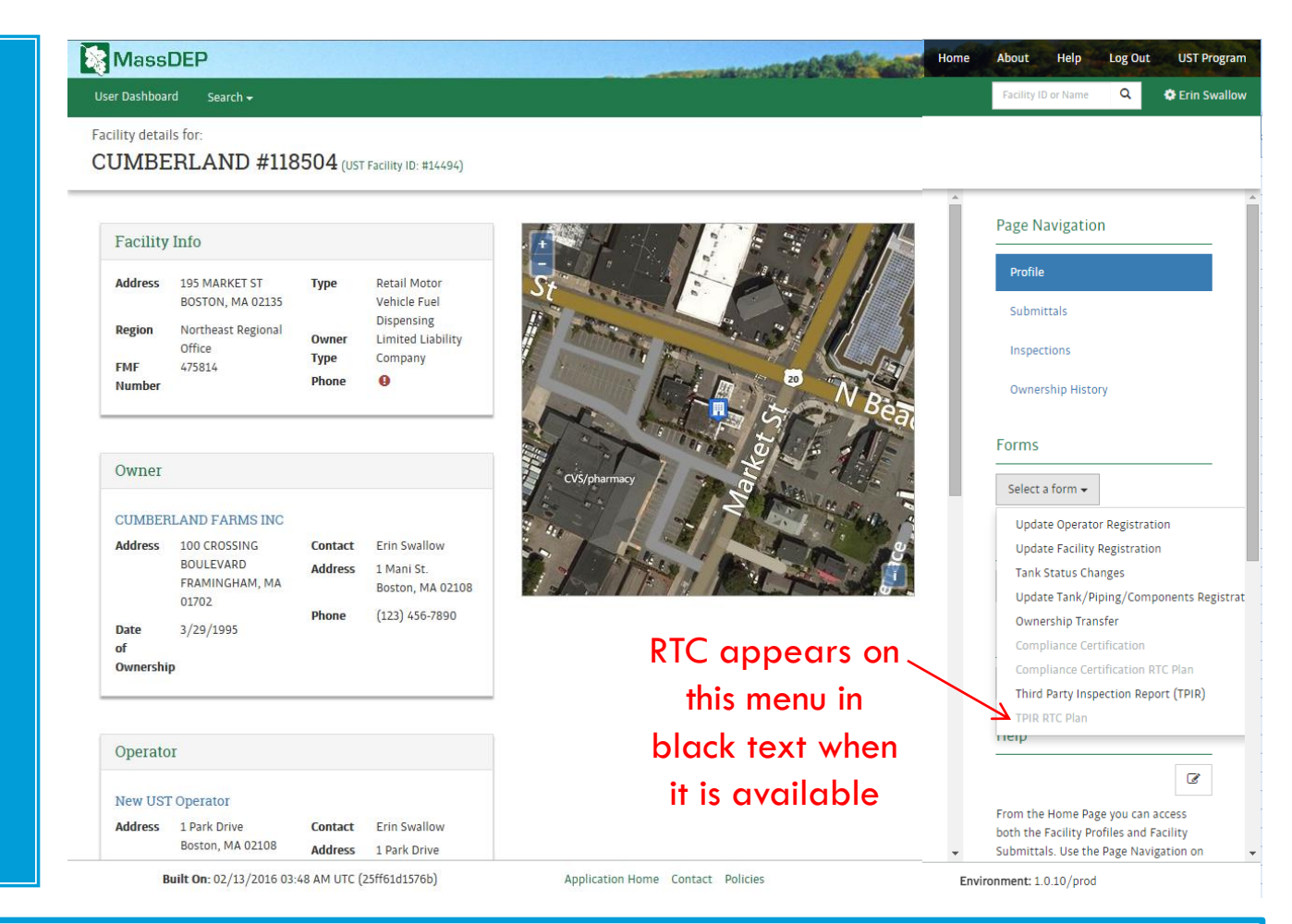

If your RTC is not here, contact your TPI and make sure the inspection is marked "Complete"

#### For Additional Assistance

Email dep.ust Østate. ma.us Call us at 617-

556-1035,

ext 2

- Additional HELP is available through the HELP link at the upper right of the UST Data Management System webpage
- Or contact us by email or phone as provided here.

This presentation was prepared by the MassDEP UST Program Team

Thank you!